# PANDUAN TRANSAKSI BI-FAST MELALUI M2E

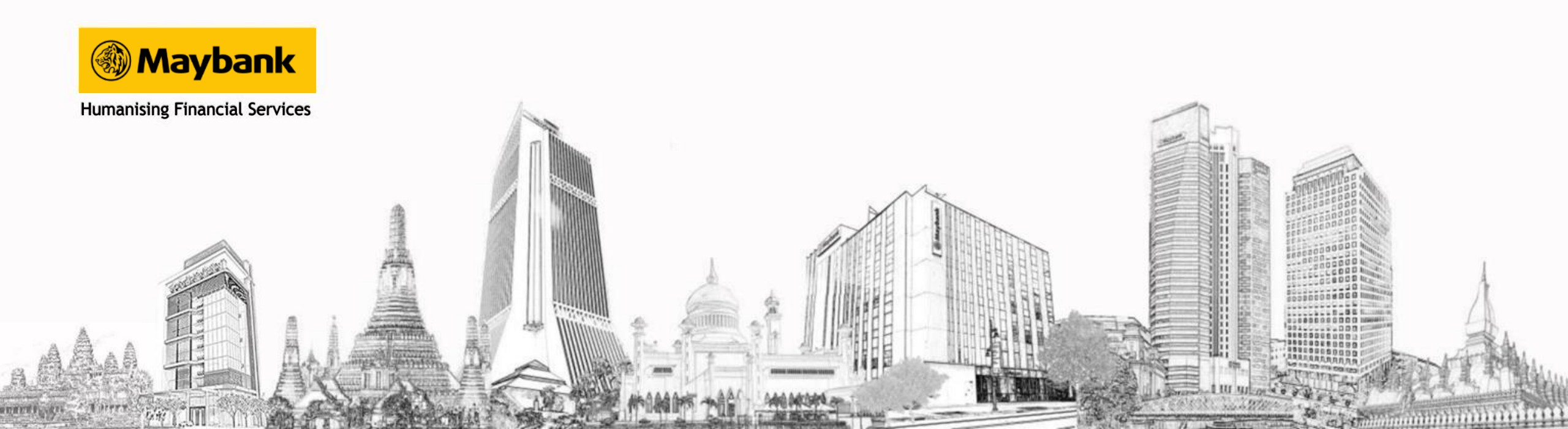

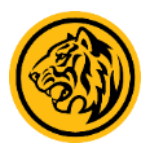

| Maybank            | Maybank Superviser Velcon                                                                                           | ne GERRY SUPER<br>DRPORINDO TBK (ID)<br>n Date : 28 Jul 2022 13:48:33 | Mail                     | FAQ Setting  | 03 Aug 203 |
|--------------------|----------------------------------------------------------------------------------------------------|-----------------------------------------------------------------------|--------------------------|--------------|------------|
| Transaction Menu   | ★ Tasklist Portfolio Cash Services A   Today's Inquiry ▼ Float Inquiry Par   Future Dated & Recurring ▼ File Upload | dministration Reporting<br>ment - Bill Payment<br>Statutory Payment - | Cheque Book Management 🕶 |              |            |
| Transaction Detail | * BI-FAST<br>* Book Transfer/Domestic Payment/ International Payment                                                |                                                                       |                          |              |            |
| Authorization      |                                                                                                    |                                                                       | Transaksi BI-F           | ast ada pada | menu:      |
| Transaction Status |                                                                                                    |                                                                       |                          |              |            |
| Email Notification |                                                                                                    |                                                                       |                          |              |            |

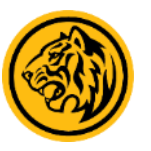

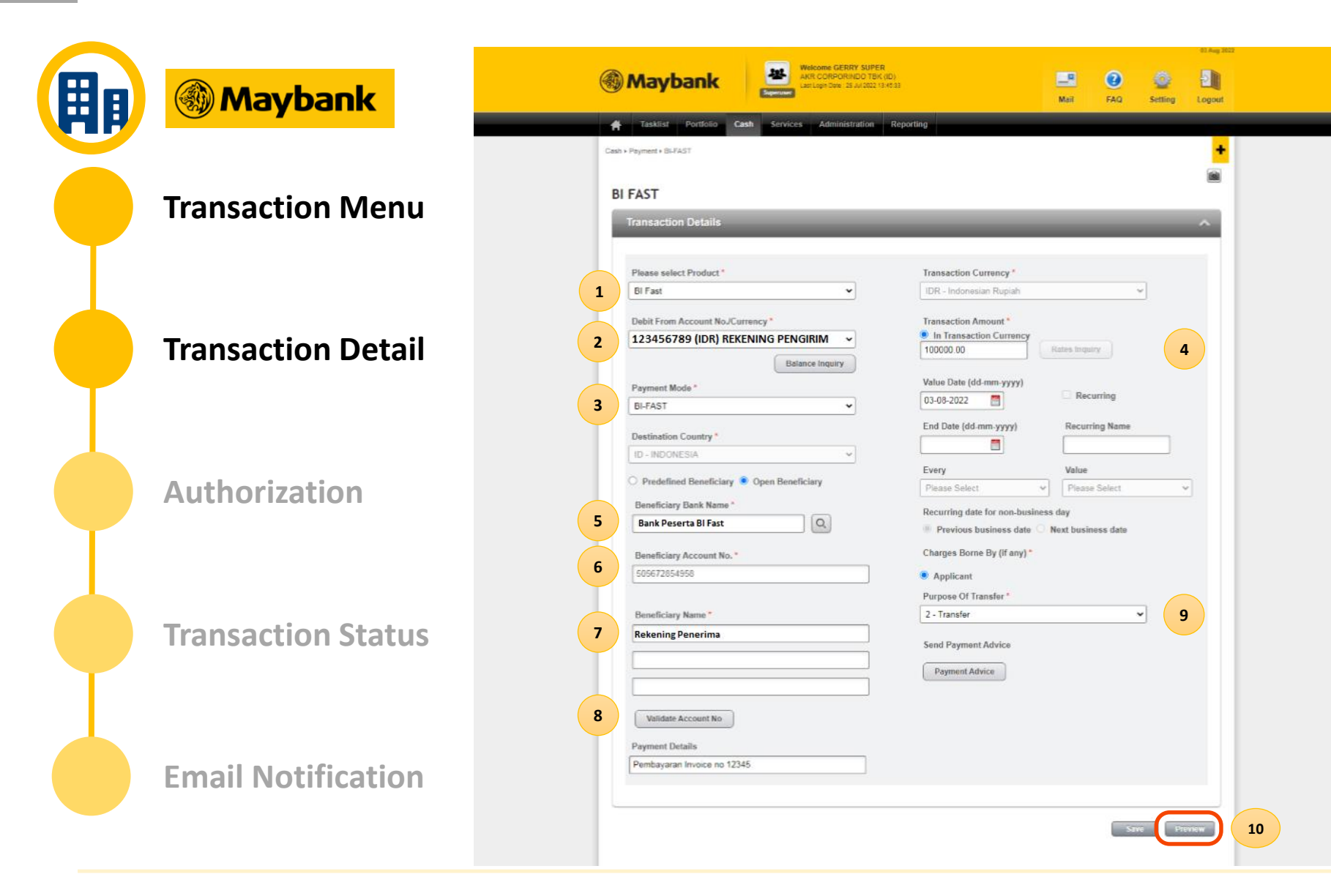

- User mengisi / memilih 1. Product
- 2. Debit Account
- 3. Payment Mode
- 4. Jumlah Transaksi
- 5. Nama Bank
- 6. No Rekening Tujuan
- 7. Nama Penerima Rekening Tujuan

8. User menekan tombol validate Account No. untuk melakukan validasi rekening tujuan, jika berhasil akan terlihat nama pemilik rekening yang di tampilkan dari hasil validasi account rekening tujuan.

**9. User harus memilih Purpose of Transfer** dan dapat juga memasukan Payment Detail sebagai catatan transaksi.

**10. Klik tombol Preview** untuk mendapatkan layar konfirmasi untuk melakukan transaksi BI-Fast.

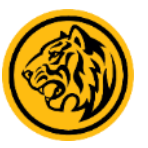

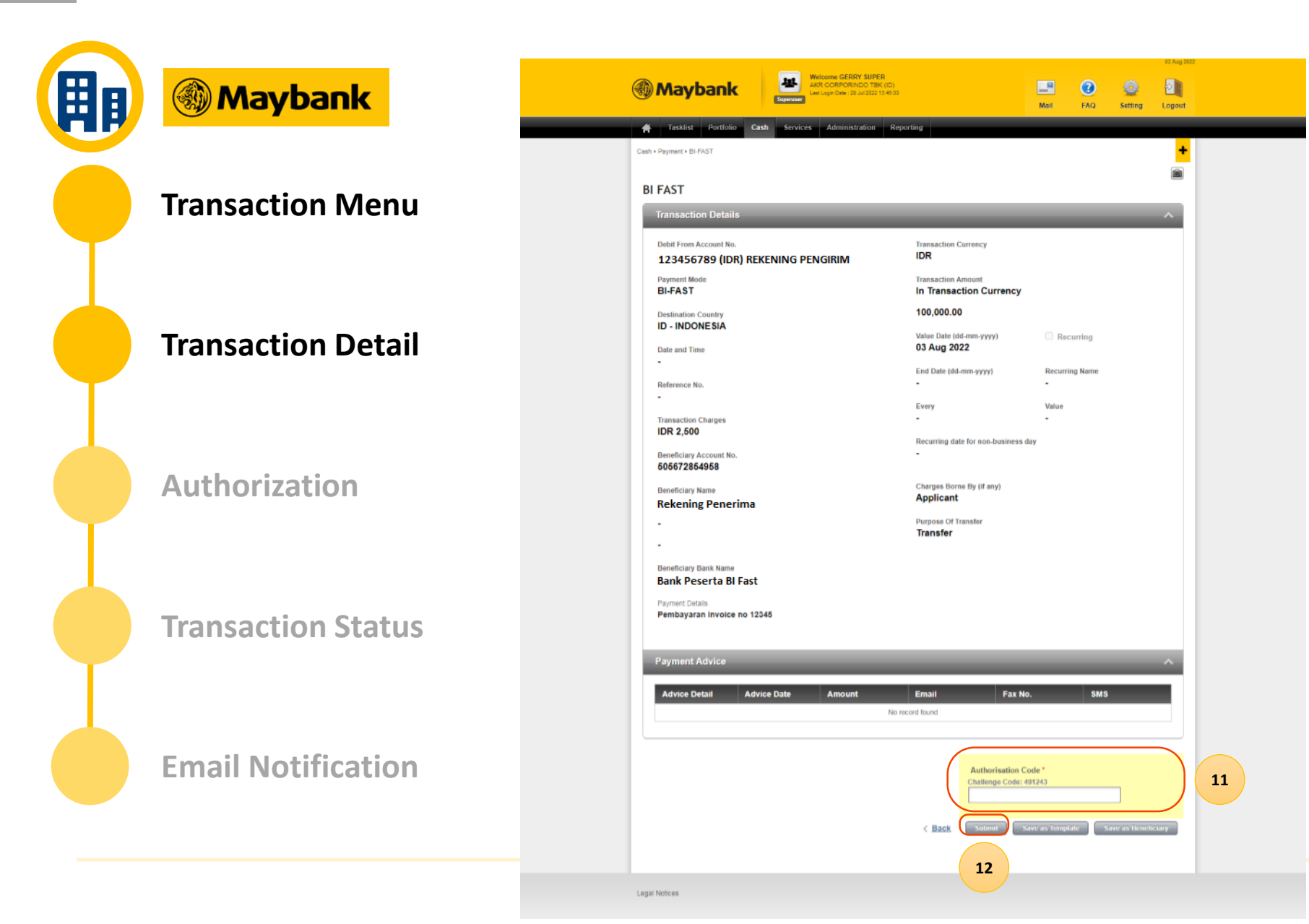

Jika sudah sesuai

11. User dapat memasukan OTP dari token ke Layar M2E dan 12. melakukan submit transaksi.

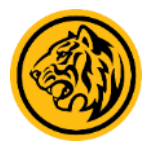

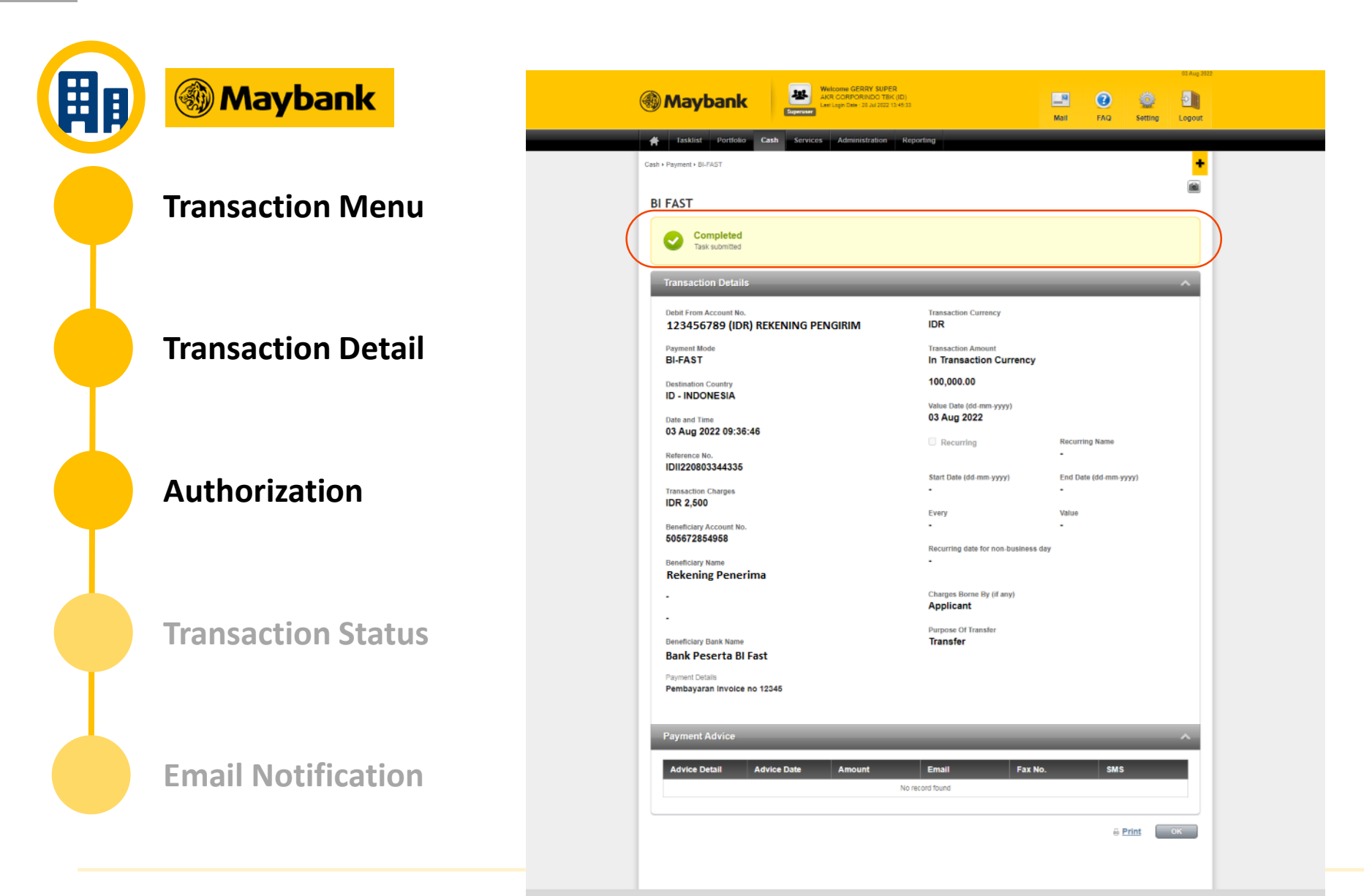

Jika Transaksi BI Fast berhasil di submit User akan melihat notifikasi **'Completed Task Submitted'** 

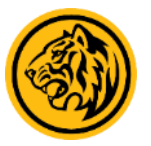

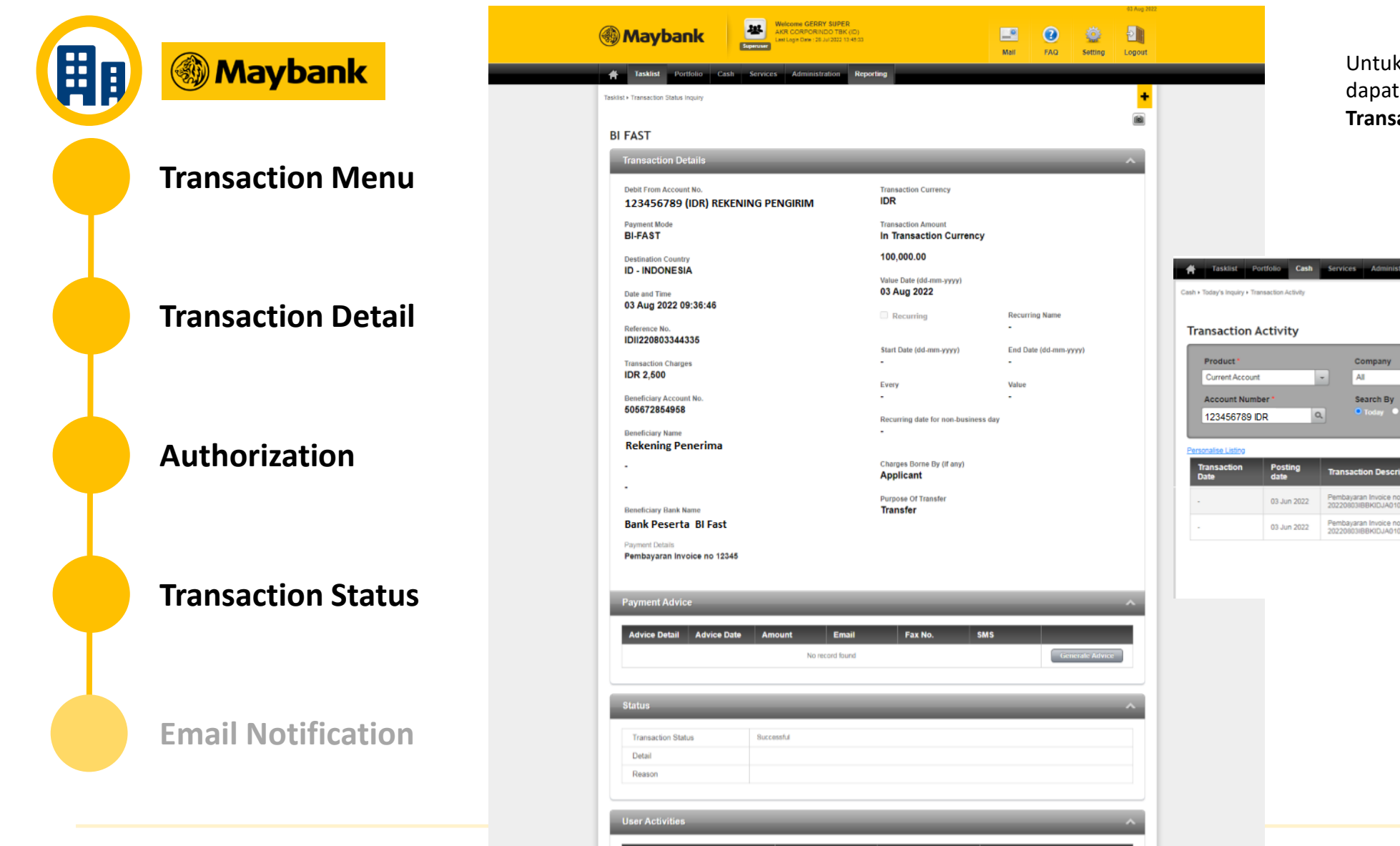

Untuk pengecekan status transaksi dapat menggunakan menu Tasklist > Transaction Status Inquiry.

| Today's inquiry + Tr                    | ansaction Activity |                                                                                        |                    |            |        |
|-----------------------------------------|--------------------|----------------------------------------------------------------------------------------|--------------------|------------|--------|
| ansaction                               | Activity           |                                                                                        |                    |            | (      |
| Product *                               | nt                 | Company<br>- Al -                                                                      |                    |            |        |
| Account Num<br>123456789                | ber*<br>DR         | Search By<br>Today History Scar                                                        | a                  |            |        |
| tonalise Listing<br>Transaction<br>Date | Posting<br>date    | Transaction Description                                                                | Transaction<br>Ref | Debit      | Credit |
|                                         | 03 Jun 2022        | Pembayaran Invoice no 12345 SYATIDJ1RekeningPenerima<br>20220803IBBKIDJA01000101344335 | 100010134433       | 2,500.00   |        |
|                                         | 03 Jun 2022        | Pembayaran Invoice no 12345 SYATIDJ1RekeningPenerima<br>20220803IBBKIDJA01000101344335 | 100010134433       | 100,000.00 |        |

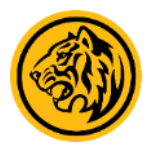

目目 Maybank Transaction Notification Mavbank2E-admin@biilab.net To: New CP Test1 Wednesday, August 3, 2022 10:22 AM **Transaction Menu** Date : 03-AUG-2022 Time : 09:36:47 Subject : Transaction notification M2E of BI-FAST Status : Successful Reference No. : IDII220803344335 Dear GERRY001, **Transaction Detail** Thank you for using M2E Bank Maybank Indonesia services; Please find below detail of your transaction: Product BI-FAST Value Date : 2022-08-03 Debit Account No. : 123456789 Debit Account IDR Authorization Currency Debit Account Name : Rekening Pengirim Beneficiary Details Recipient Name Rekening Penerima Beneficiary Account 505672854958 No. Transaction Amount : IDR 100,000.00 (In Transaction Currency) **Transaction Status** Message : Payment for Invoice IDR Bank Bank Peserta BI Fast Hormat Kami. PT. Bank Maybank Indonesia Tbk **Email Notification** 

User akan menerima email notifikasi transaksi BI Fast yang berhasil dilakukan

# Thank you